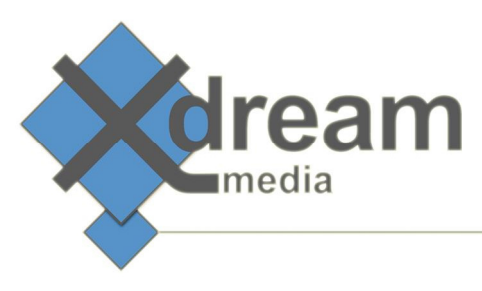

# Harmonic (Rhozet) WFS WebGUI AddOn

## About

| Job Status |            |  |  |  |  |
|------------|------------|--|--|--|--|
| Active:    | Queued:    |  |  |  |  |
| 0          | 0          |  |  |  |  |
| Fatal:     | Completed: |  |  |  |  |
| 145        | 1013       |  |  |  |  |

This product is an AddOn to Harmonic's WFS transcoding farm management service. It adds a GUI that can be accessed either via a standard Web-Browser or via a Microsoft Windows Gadget that resides on the operators desktop.

It gives access to all information and controls that are relevant to transcoding farm operators. Different access levels based on a user/group/role definition can be configured. A login dialogue grands access and manages the right options to be available. This said "customers" to the transcoding farm can be limited to watching the status while only operators can change priorities but just supervisors can stop and delete a job within Harmonic's ProMedia WFS.

| Controls       | Controls                                               |                              |                |                       |              |                 |                      |                       |                       |                            |                            |                                        |                                    |                                   |                       |
|----------------|--------------------------------------------------------|------------------------------|----------------|-----------------------|--------------|-----------------|----------------------|-----------------------|-----------------------|----------------------------|----------------------------|----------------------------------------|------------------------------------|-----------------------------------|-----------------------|
| r List Options |                                                        |                              |                |                       |              |                 |                      |                       |                       |                            |                            |                                        |                                    |                                   |                       |
|                | All Pofred                                             |                              |                |                       |              |                 |                      |                       |                       |                            |                            |                                        |                                    |                                   |                       |
|                | Al Reires                                              |                              | Preset prio    | Ke/Queue              |              | 0               |                      | 20                    | 0                     |                            |                            |                                        |                                    |                                   |                       |
|                | search                                                 |                              | Pause          | ADOPTE                |              |                 |                      |                       |                       |                            |                            |                                        |                                    |                                   |                       |
|                |                                                        |                              |                |                       |              |                 |                      |                       |                       |                            |                            |                                        |                                    |                                   |                       |
| Name           |                                                        |                              |                |                       |              |                 | itarttime            |                       |                       | Task List                  |                            |                                        |                                    |                                   | ^                     |
| Package for O  |                                                        | 5 237c5871-92fa-45           | i0a Completed  |                       |              |                 |                      | MOBILE-MANAGER-       | ¢.                    | Dese                       |                            |                                        |                                    |                                   |                       |
| System Mainte  | enance Fri Dec 06 2013 13:                             | 1 86e7a4a5-2d4c-44           | 472 Completed  |                       |              |                 | Dec 06 2013 13:1     | 192.168.0.120         |                       | Machine                    | Name                       | Туре                                   | Progress                           | Status                            | Time Started          |
| System Mainte  | enance Tue Dec 03 2013 00                              | 1: e09997c5-fb7f-48c         | de- Completed  |                       |              | F Tu            | e Dec 03 2013 00:    | 192.168.0.120         |                       | MOBILE-MANAGER(CarbonCode  | er Video 242x136 193 B20   | Nudio 48 Transcode                     | 100%                               | Completed                         | 12/02/13 23:51:15     |
| Package for O  | TT [N2 Mon Dec 02 2013 2:<br>TT Dia Man Dec 02 2013 2: | s: c21fd1f2-438a-4c0         | 04- Completed  |                       |              | M0              | n Dec 02 2013 23:    | MOBILE-MANAGER(       | м                     | MOBILE-MANAGER (CarbonCode | er Video 512x288 372 830 . | Audio 48 Transcode                     |                                    | Completed                         | 12/02/13 23:49:39     |
| Package for O  | TT [N2 Mon Dec 02 2013 23                              | 3: 158e53e8.76h1.47          | 7df Completed  |                       |              | . Mo            | n Dec 02 2013 23:    | MOBILE MANAGER        | M                     | MOBILE-MANAGER(CarbonCode  | er Video 440x248 299 B22   | Audio 48 Transcode                     |                                    | Completed                         | 12/02/13 23:49:33     |
| Package for O  | TT IN2 Mon Dec 02 2013 23                              | 3: 31ce Sa04-3321-48         | B7! Completed  |                       |              | Mo              | n Dec 02 2013 23:    | MOBILE-MANAGER(       |                       | MOBILE-MANAGER(CarbonCode  | er Video 320x180 240 B21   | Audio 48 Transcode                     | 100%                               | Completed                         | 12/02/13 23:47:42     |
| Package for O  | TT [N2 Mon Dec 02 2013 23                              | 3: 7b592da1-dc74-4b          | 06 Completed   |                       |              | i Mo            | n Dec 02 2013 23:    | MOBILE-MANAGER        | м                     | MOBILE-MANAGER(CarbonCode  | er Video 682x384 577 M30   | Audio 48 Transcode                     | 100%                               | Completed                         | 12/02/13 23:47:35     |
| System Mainte  | enance Mon Dec 02 2013 23                              | 3: da5b2df5-6942-4b          | 6a Completed   |                       |              |                 |                      |                       |                       | MOBILE-MANAGER (CarbonCode | er Video 112x64 124B12 A   | udio 480 Transcode                     | 100%                               | Completed                         | 12/02/13 23:46:00     |
| System Mainte  | enance Fri Nov 29 2013 15:                             | 5 91fe5436-8240-4b           | ofic Completed |                       |              | i Mo            | n Dec 02 2013 23:    | 192.168.0.120         |                       | MOBILE-MANAGER(Notifier)   | Report                     |                                        | 100%                               | Completed                         |                       |
| System Mainte  | enance Tue Nov 26 2013 00                              | ): 9bd 18b96-f8c9-47i        | fcf- Completed |                       |              | F Tur           | e Nov 26 2013 00:    | 192.168.0.121         |                       | MUBILE-MANAGER(Connector)  | Connector : Transform T    | ask set NoopTask                       | 100%                               | Completed                         |                       |
| Package for O  | TT [N2 Mon Nov 25 2013 13                              | 2 004b24a0-8ae6-4e           | e9c Completed  |                       |              | i Mo            | m Nov 25 2013 12     | MOBILE-MANAGER-       | 0                     | •                          |                            |                                        |                                    |                                   |                       |
| Package for O  | TT [N2 Mon Nov 25 2013 1:                              | 2 58c5f16d-02aa-4c0          | 0b Completed   |                       |              | i Mo            | in Nov 25 2013 12    | MOBILE-MANAGER(       | м                     | Tack Properties            |                            |                                        |                                    |                                   | v                     |
| Transcode for  | OTT [! Mon Nov 25 2013 1]                              | 2 e682e990-4d7f-4b           | off Completed  |                       |              | i Mo            | in Dec 02 2013 23:   | MOBILE-MANAGER-       | 0                     | a sk rioperoes             |                            |                                        |                                    |                                   |                       |
| Parkana for O  | TT IN2 Mee New 25 2013 1                               | 1.044hc6fa-Sarla-41          | las Completed  |                       |              | Mo              | n New 25 2013 11     | MOBILE MANAGER        | 0                     | Property                   |                            | vaue                                   |                                    |                                   |                       |
| Package for O  | TT IN2 Mon Nov 25 2013 1                               | 1 bb2925a5-ca51-43           | 31c Completed  |                       |              | i Mo            | in Nov 25 2013 11    | MOBILE-MANAGER(       | M                     | Target File #1             |                            | \Mobile-NAS\workspace\Output\elemei    | ntary_outputW24_Trailer-AlphaF     | tomeoAdvantageRace - Copy_        | 512.ts                |
| Transcode for  | OTT It Mon Nov 25 2013 1                               | 1 0fca8b54-65d5-4d           | 23 Completed   |                       |              | i Fri           | Dec 06 2013 15:4     | MOBILE-MANAGER        | м                     | Error                      |                            | MOBILE-AGENT-2(CarbonCoder) : One      | or multiple sources from the proy  | ect file could not be loaded . [C | R:0x00020013j         |
| Transcode for  | OTT [! Mon Nov 25 2013 1:                              | 1 dc2279a5-995a-4a           |                |                       |              |                 | n Nov 25 2013 11     | MOBILE-MANAGER        |                       | Target Ele (hage)          |                            | Mobile-Machine (Carboncouer) : One     | or multiple sources from the proje | recente could not be loaded . [c  | K:0X00020015j<br>\$12 |
| Job (11-22-13  | , 14:50 Fri Nov 22 2013 14:                            | 5 3ac95b87-0835-4b           | o34 Completed  |                       |              | i Mo            | n Nov 25 2013 12     | V1 API Client         |                       | Target Path                |                            | \Mobile-NAS\workspace\Output\elemen    | ntary output                       |                                   |                       |
| Test from and  |                                                        | 4 0 15d6b37-cfe4-4f4         | 47- Paused     | 0%                    |              |                 |                      | MOBILE-MANAGER (      |                       | FetcherAddress             |                            | 192.168.0.120                          |                                    |                                   |                       |
| Test from and  | to NAS Fri Nov 22 2013 13:                             | 4 6d230c7f-590a-40           | lb6 Queued     | 05                    | 1 1          |                 | Nov 22 2013 13:5     | MOBILE-MANAGER (      | м                     | Task GUID                  |                            | {87b6ac0f-2c07-4fb2-8bf2-d09527060     | 364)                               |                                   |                       |
|                |                                                        |                              |                |                       |              |                 |                      |                       |                       | Rate of RT                 |                            | 0.491525423728814                      |                                    |                                   |                       |
|                |                                                        |                              |                |                       |              |                 |                      |                       |                       | Task Duration              |                            |                                        |                                    |                                   |                       |
|                |                                                        |                              |                |                       |              |                 |                      |                       |                       | Time Completed             |                            | 12/02/13 23:50:38                      |                                    |                                   |                       |
|                |                                                        |                              |                |                       |              |                 |                      |                       |                       | Time Started               |                            | 12/02/13 23:49:39                      |                                    |                                   |                       |
|                |                                                        |                              |                |                       |              |                 |                      |                       |                       | Time Submitted             |                            | 12/02/13 23:49:05                      |                                    |                                   |                       |
|                |                                                        |                              |                |                       |              |                 |                      |                       |                       | Transcode Preset           |                            | Video 512x288 372 B30 Audio 48000 16   | 5 2 56 {cea0002f-63b7-4431-911     | 4-56be36660afe}                   |                       |
|                |                                                        |                              |                |                       |              |                 |                      |                       |                       | Transcode Type             |                            | H.264 Exporter (df227069-514d-4127-    | bb25-bf31d1e732aa}                 |                                   |                       |
|                |                                                        |                              |                |                       |              |                 |                      |                       |                       | Source Duration            |                            | 00:00:29                               |                                    |                                   |                       |
|                |                                                        |                              |                |                       |              |                 |                      |                       |                       | Source File                |                            | (Mobile-NAS (workspace (Input (Transco | de for OTTW24_Trailer-AlphaRo      | meoAdvantageRace - Copy.avi       |                       |
|                |                                                        |                              |                |                       |              |                 |                      |                       |                       | Interestation              |                            | (2h 700.40f 0fb 7 4d6c hada 2cc0h6 107 | 577)                               |                                   |                       |
|                |                                                        |                              |                |                       |              |                 |                      |                       |                       | 200.00                     |                            | 20733401-3107-4002-0408-002300137      | o//)                               |                                   |                       |
|                |                                                        |                              |                |                       |              |                 |                      |                       |                       |                            |                            |                                        |                                    |                                   |                       |
|                |                                                        |                              |                |                       |              |                 |                      |                       |                       |                            |                            |                                        |                                    |                                   |                       |
|                |                                                        |                              |                |                       |              |                 |                      |                       |                       |                            |                            |                                        |                                    |                                   |                       |
| 22             |                                                        |                              |                |                       |              |                 |                      |                       |                       |                            |                            |                                        |                                    |                                   |                       |
| Errore         |                                                        |                              |                |                       | _            | _               |                      |                       |                       |                            |                            |                                        |                                    |                                   | ×                     |
| Time           | Tesh News                                              |                              |                |                       |              |                 |                      |                       |                       |                            |                            |                                        |                                    |                                   |                       |
| Type           | T disk. Isidme                                         |                              |                | nessage               |              |                 |                      |                       |                       |                            |                            |                                        |                                    |                                   |                       |
| Error          | Video 512x288 372 B3                                   | 30 Audio 48000 16 2          | 56 N           | OBILE-AGENT-2(CarbonC | Coder) : One | or multiple sou | irces from the proje | ect hie could not be  | loaded - [CR:0x00020] | 13]                        |                            |                                        |                                    |                                   |                       |
| Error          | Video 512X288 372 83                                   | 22 Aurtio 48000 16 2         | -30 N          | OBILE-AGENT-1(Carbond | Todar) - One | or multiple sou | rces from the proje  | ect file could not be | loaded . (CR:0x00020) | 13]                        |                            |                                        |                                    |                                   |                       |
| Error          | Video 440x248 299 82                                   | 22 Audio 48000 16 2          | 48 M           | OBILE AGENT-2(Carbon  | Toder) - One | or multiple sou | inces from the proje | ect file could not be | loaded . [CR:0x00020] | 13                         |                            |                                        |                                    |                                   |                       |
| Error          | Video 682x384_577 M                                    | 30 Audio 48000_16_2          | 156 N          | OBILE-AGENT-2(Carbond | Doder) : One | or multiple sou | irces from the proje | ect file could not be | loaded . [CR:0x000200 | 13]                        |                            |                                        |                                    |                                   |                       |
| Error          | Video 682x384 577 M                                    | 30 Audio 48000 16 2          | 56 N           | OBILE-AGENT-1(Carbon( | Coder) : One | or multiple sou | arces from the proje | ect file could not be | loaded . [CR:0x000200 | 13]                        |                            |                                        |                                    |                                   |                       |
| Error          | Video 112x64 124 B12                                   | 2 Audio 48000 1 <u>6 2 2</u> |                | OBILE-AGENT-1(Carbon  |              | or multiple sou | urces from the proje | ect file could not be |                       |                            |                            |                                        |                                    |                                   |                       |
| Error          | Video 112x64 124 B12                                   | 2 Audio 48000 16 2 2         | 24 N           | OBILE-AGENT-2(Carbon  | Coder) : One | or multiple sou | arces from the proje | ect file could not be | loaded . [CR:0x000200 | 13]                        |                            |                                        |                                    |                                   |                       |
|                |                                                        |                              |                |                       |              |                 |                      |                       |                       |                            |                            |                                        |                                    |                                   |                       |

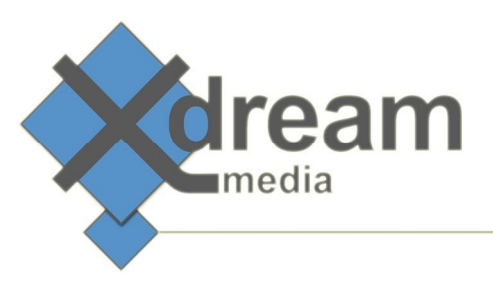

### Installation – General

The WFS WebGUI gets delivered as a) Windows Desktop Gadget or as b) Webserver Application. The Proxy feature gets delivered as Tomcat Webserver Application in any case and is mandatory for the WebGUI to get access to the data from Harmonics WFS Controller.

a) The installation of the <u>Windows Desktop Gadget</u> happens via a double click or right mouse button click + open option.

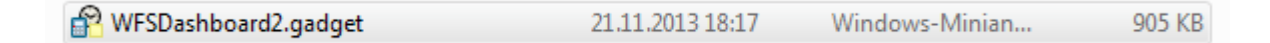

A pop up dialogue asks to confirm the installation.

| Minianwendungen - Sicherheitswarnung                                                              |                                                                                                    |  |  |  |  |  |  |  |  |
|---------------------------------------------------------------------------------------------------|----------------------------------------------------------------------------------------------------|--|--|--|--|--|--|--|--|
| Der Herausgeber konnte nicht verifiziert werden. Möchten Sie<br>diese Minianwendung installieren? |                                                                                                    |  |  |  |  |  |  |  |  |
|                                                                                                   | Name: WFSDashboard2.gadget                                                                                                    |  |  |  |  |  |  |  |  |
|                                                                                                   | Herausgeber: Unbekannter Herausgeber                                                                                                    |  |  |  |  |  |  |  |  |
|                                                                                                   | Installieren Nicht installieren                                                                                                    |  |  |  |  |  |  |  |  |
| 8                                                                                                 | Diese Datei verfügt über keine gültige digitale Signatur, die den<br>Herausgeber verifiziert. Sie sollten nur Software ausführen, die<br>von Herausgebern stammt, denen Sie vertrauen. <u>Welche</u><br><u>Software kann ausgeführt werden?</u> |  |  |  |  |  |  |  |  |

Immediately afterwards a new Gadget shows up on the Windows desktop.

The tool symbol gives access to the **configuration** dialogue.

| Job Status   | ×  |
|--------------|----|
| connecting   |    |
| connootingin | (🔍 |
|              |    |
|              |    |

Please insert the IP Adress of either the WFS Controller or x-dream-media's WFS Proxy (see below).

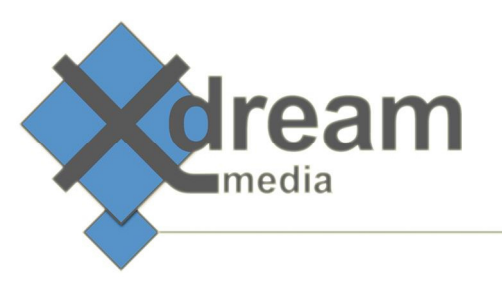

| WFS Job Mon                         | itor                       | Network Error. I<br>Answer from:<br>http://192.168<br>status=Active |
|-------------------------------------|----------------------------|---------------------------------------------------------------------|
| Proxy Mode:<br>Servername:<br>Port: | ✓<br>192.168.0.131<br>8080 |                                                                     |
| (                                   | OK Abbrec                  | hen                                                                 |

A successful configuration will result the Gadget shows the number of queued, running, successful and failed jobs. The arrow symbol gives access to the fully featured job monitor GUI.

| Job Stat      | x                  |  |
|---------------|--------------------|--|
| Active:<br>0  | Queued:<br>0       |  |
| Fatal:<br>145 | Completed:<br>1013 |  |

b) The installation of the <u>WebGUI</u> requires a pre-installed and -configured Apache Webserver + a Tomcat Java Application server. This manual does not show how this is done. We do refer to the documentation from the Apache and Tomcat community.

The installation of the WebGUI happes fully automatically after copying the Tomcat Application file

| Rhozet.JobManager.JMServices.war 16.12.2013 13:40 WAR-Datei | 996 KB |
|-------------------------------------------------------------|--------|
|-------------------------------------------------------------|--------|

into Tomcats Application folder:

| 🖂 🍌 tomcat                         | Name *                           | Date modified      | Туре        | Size   |
|------------------------------------|----------------------------------|--------------------|-------------|--------|
| 📕 bin<br>∓ 🎴 conf                  | June 2010                        | 11/12/2013 5:28 PM | File folder |        |
| lib                                | 🍌 examples                       | 11/19/2013 3:16 PM | File folder |        |
| 🐌 logs                             | 퉬 host-manager                   | 11/12/2013 5:28 PM | File folder |        |
| 퉬 temp                             | 🌗 manager                        | 11/12/2013 5:28 PM | File folder |        |
| 🗖 📕 webapps                        | Rhozet.JobManager.JMServices     | 12/16/2013 3:02 PM | File folder |        |
| 🕀 🕌 docs                           | NOOT                             | 11/12/2013 5:28 PM | File folder |        |
|                                    | 🔑 WFS_GUI_operator               | 11/29/2013 4:01 PM | File folder |        |
|                                    | WFS_GUI_supervisor               | 12/3/2013 2:49 AM  | File folder |        |
| 🗉 📕 Rhozet. JobManager. JMServices | 🍌 WFS_GUI_viewer                 | 12/3/2013 2:50 AM  | File folder |        |
| 🕀 퉲 ROOT                           | Rhozet.JobManager.JMServices.war | 12/16/2013 1:40 PM | WAR File    | 996 KB |
| WES CUT approtor                   |                                  |                    |             |        |

As result the Application files are being unpackaged.

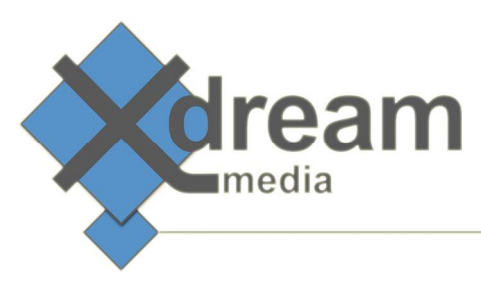

The configuration happens via two XML files:

"settings.properties" file defines the behaviour of the proxy feature. The relevant parameter to set is the IP Adress of the WFS Controller.

| 📰 settings.properties - Notepad                                                                                                    |   |
|----------------------------------------------------------------------------------------------------|---|
| File Edit Format View Help                                                                                                    |   |
| #configuration for proxy mode (only used from .jsp files)<br>#ADMIN Configuration: wFS Servername or IP Address and port<br>servername= <mark>192.168.0.120</mark><br>port=8731 | • |

"**settings.js**" file defines via what IP address or URL the GUI connects to the WFS Controller. This can be the WFS Controller. In this case the "mode" needs to be set to "0". But usually it should be the Tomcat proxy service from above. In this case the "mode" needs to be set to "1" and the "servername" set to the WFS Controller IP address or URL.

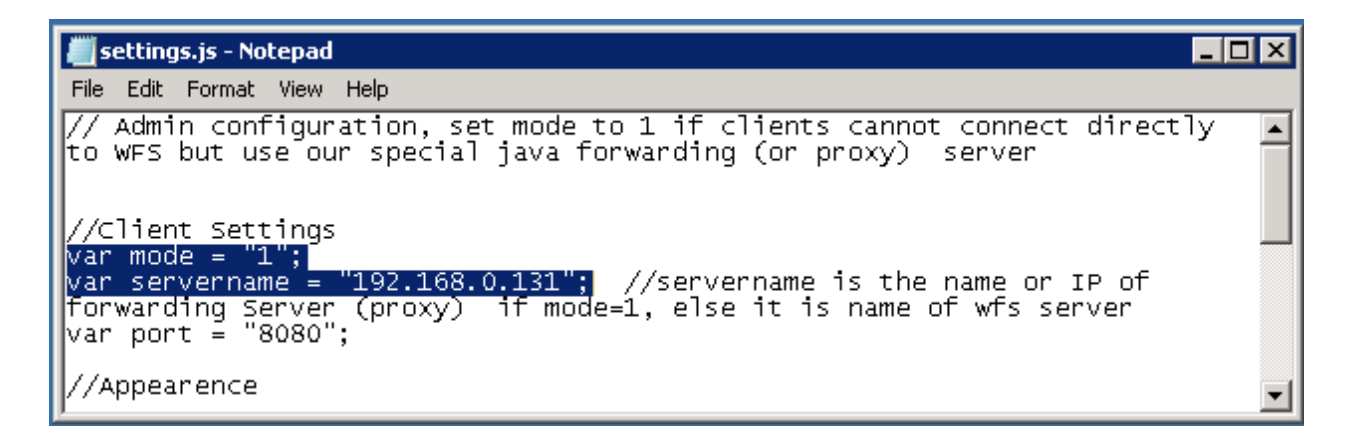

Afterwards the WebGUI can be access via it's IP address or URL.

| Firefox 🔻  |                           |                |                 |          |              |            |           |         | z x      |   |
|------------|---------------------------|----------------|-----------------|----------|--------------|------------|-----------|---------|----------|---|
| XDM WFS J  | Job Monitor               |                | +               |          |              |            |           |         |          |   |
| 🗲 🕑 192.1  | 1 <b>68.0.131</b> :8080/F | Rhozet.JobMana | ger.JMServices/ | 6        | ☆ ⊽ <b>৫</b> | 8 - Google | ٩         |         | <b>↓</b> | 1 |
| Meistbesuc | ht 🗍 Erste Scl            | hritte         |                 |          |              |            |           |         |          |   |
| Controls   |                           |                |                 |          |              |            |           |         |          | • |
| Running —  | Queued —                  | Done —         | Failed          |          |              |            |           |         |          |   |
| Search     | 🛐 Refresh 🛛 📮             | Ż All Jobs     |                 |          |              |            |           |         |          | < |
| Name       | Created                   | Guid           | Status          | Progress | Priority     | Starttime  | FetcherId | Preview |          |   |
|            |                           |                |                 |          |              |            |           |         |          |   |

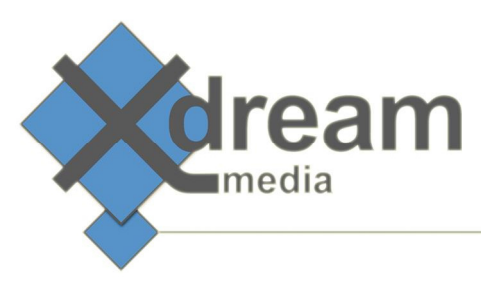

### Managing User Control Restrictions

"settings.js" file defines what controls are available for the user by a right click on a particular job.

| 📕 settings.js - Notepad 📃                                                                                                    |          |
|----------------------------------------------------------------------------------------------------|----------|
| File Edit Format View Help                                                                                                    |          |
| var settings_showInitial = 500;                                                                                                    |          |
| <pre>//User controls. Add or delete "item" tags as necessary # full menu xml string: "<?xml version='1.0'?><menu><item id="controls" text="Job Control"><item id="priority" text="Set Priority"><item id="1" text="1"></item><item id="2" text="2"></item><item id="3" text="3"></item><item id="4" text="4"></item><item id="5" text="5"></item><item id="6" text="6"></item><item id="7" text="7"></item><item id="8" text="8"></item><item id="9" text="9"></item><item id="10" text="10"></item></item><item id="requeue" text="Requeue/Resume"></item><item id="pause" text="Pause"></item><item id="abort" text="Abort"></item></item></menu>" // minimal menuxml: <?xml version='1.0'?><menu><item id="controls" text="restricted"></item></menu></pre> |          |
| var userControlsMenuXML = " xml version='1.0'? <menu><item id="controls&lt;br&gt;text=" restricted'=""></item></menu> ";                                                                                                    |          |
| //END of admin configuration                                                                                                    | <b>_</b> |

The minimal set (no controls) for a "viewer" role is defined by the following definition:

```
var userControlsMenuXML = "<?xml version='1.0'?><menu><item id='controls'
text='restricted'></item></menu>";
```

#### For an "operator" role we do recommend the following settings:

```
var userControlsMenuXML = "<?xml version='1.0'?><menu><item id='controls'
text='Job Control'><item id='priority' text='Set Priority'><item id='1'
text='1'/><item id='2' text='2'/><item id='3' text='3'/><item id='4'
text='4'/><item id='5' text='5'/><item id='6' text='6'/><item id='7'
text='7'/><item id='8' text='8'/><item id='9' text='9'/><item id='10'
text='10'/></item><item id='requeue' text='Requeue/Resume'/></item></menu>";
```

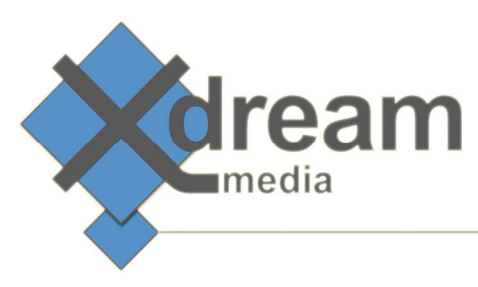

And finally for a "supervisor" role the complete control set is made available via the following settings:

```
var userControlsMenuXML = "<?xml version='1.0'?><menu><item id='controls'
text='Job Control'><item id='priority' text='Set Priority'><item id='1'
text='1'/><item id='2' text='2'/><item id='3' text='3'/><item id='4'
text='4'/><item id='5' text='5'/><item id='6' text='6'/><item id='7'
text='7'/><item id='8' text='8'/><item id='9' text='9'/><item id='10'
text='10'/></item><item id='requeue' text='Requeue/Resume'/><item id='pause'
text='Pause'/><item id='abort' text='Abort'/></item>
```

| 🔍 Search 🛛 🚷 Refresh           | ≓ All Jobs                 |        |                 |
|--------------------------------|----------------------------|--------|-----------------|
| Name                           | Created                    | Guid   | ł               |
| Transcode for OTT IN24 Image   | e Thu Dec 12 2013 15:40:1  | 9 6056 | 1b8c-5e9f-454a  |
| Transc Job Control 🕨           | Set Priority               | 1      | 9b3-3cf6-474d   |
| Test from and to SAN [N24_I    | Requeue/Resume             | 2      | d75-6d93-4726   |
| System Maintenance             | Pause                      | -      | 215-1fae-4cef-  |
| Test from and to NAS [N24_Im   | a IIIU DEC 12 2013 13.73.3 | 3      | 2f2-060a-4244   |
| System Maintenance             | Wed Dec 18 2013 15:47:     | 4      | 108-bd11-4df1   |
| Test from and to NAS [N24_Tra  | ai Thu Dec 12 2013 15:43:4 | 5      | a38-e6e4-417f   |
| Package for OTT [N24_ImageT    | r Fri Dec 13 2013 14:28:33 | 6      | f02-98ec-4092   |
| Package for OTT [N24_Trailer-/ | A Fri Dec 13 2013 14:26:52 | 7      | obb-83b9-4a02   |
| Transcode for OTT [N24_Traile  | r Fri Dec 13 2013 14:22:58 |        | 5af-097c-4021   |
| System Maintenance             | Fri Dec 13 2013 11:00:05   | ŏ      | 837-6aef-441a   |
| Test from and to SAN [N24_Tra  | ai Thu Dec 12 2013 16:16:1 | 9      | af8-e4c2-4df7-  |
| Package for OTT [N24_ImageT    | r Thu Dec 12 2013 15:46:0  | 10     | 62-ff09-4716-   |
| Package for OTT [N24_Trailer-/ | A Thu Dec 12 2013 15:43:5  | 9 9021 | aba 1-3349-479t |

# **Managing Roles**

Offering **different roles** at the same point in time is achieved by copying the WebGUI as often as roles to allow access. For easiness of access we recommend to rename the copies to names according to the roles.

Note: The WebGUI folder includes the WebGUI + the proxy service. But for easiness of rollout and cause of the small number of files we do recommend to copy the complete folder.

In our example with 3 roles for "viewer", "operator" and "supervisor" as shown above we got the following folder structure:

| dream                        |                                  |                    |             | X |
|------------------------------|----------------------------------|--------------------|-------------|---|
|                              | <b>—</b>                         | ,                  |             |   |
| webapps                      | l old                            | 12/18/2013 3:38 PM | File folder |   |
|                              | 🕌 Rhozet. JobManager. JMServices | 12/18/2013 3:28 PM | File folder |   |
| E bot-manager                | 📕 ROOT                           | 11/12/2013 5:28 PM | File folder |   |
|                              | 🕌 WFS_GUI_operator               | 12/18/2013 3:40 PM | File folder |   |
| æ jan manager<br>æ ]} old    | WFS_GUI_supervisor               | 12/18/2013 3:41 PM | File folder |   |
| Rhozet JohMapager IMServices | WES GUT viewer                   | 12/18/2013 3:40 PM | Eile folder |   |

Rhozet.JobManager.JMServices.war 12/18/2013 3:19 PM WAR File

Within the folders "WFS\_GUI\_viewer", "WFS\_GUI\_operator" and "WFS\_GUI\_supervisor please adjust the available controls as shown earlier.

The three different GUIs are now accessible via the following URLs:

http://[servername or IP]:8080/WFS\_GUI\_viewer/ http://[servername or IP]:8080/WFS\_GUI\_operator/ http://[servername or IP]:8080/WFS\_GUI\_supervisor/

🕀 퉲 ROOT

Image: A state of the state of the state

### **Managing Access Restrictions**

So far the users can access the role based GUIs without any password protection. The access restriction can be added via Tomcats user management.

Two files are relevant to do so: "tomcat-users.xml" and "web.xml". They can be found in the "conf" folder within the tomcat installation folder.

| 🔰 tomcat 🖉                   | Name *              | Date modified      | Туре            |
|------------------------------|---------------------|--------------------|-----------------|
| 🕌 bin                        | 퉬 Catalina          | 11/12/2013 6:07 PM | File folder     |
| Catalina                     | i catalina.policy   | 7/2/2013 9:59 AM   | POLICY File     |
| \mu lib                      | catalina.properties | 7/2/2013 9:59 AM   | PROPERTIES File |
| 🄑 logs                       | 📄 context.xml       | 7/2/2013 9:59 AM   | XML Document    |
| 鷆 temp                       | logging.properties  | 7/2/2013 9:59 AM   | PROPERTIES File |
| uebapps 🔒                    | 🔮 server.xml        | 7/2/2013 9:59 AM   | XML Document    |
| Juli docs                    | 🔄 tomcat-users.xml  | 11/21/2013 7:31 PM | XML Document    |
| 🛑 examples<br>📔 host-manager | 🔮 web.xml           | 11/21/2013 7:53 PM | XML Document    |

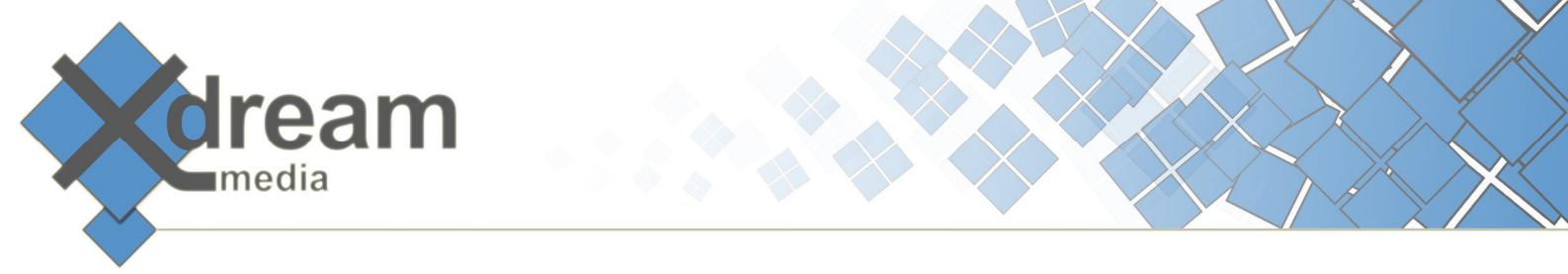

The "tomcat-users.xml" file defines the roles, usernames and passwords as follows:

| 🚛 tomcat-users.xml - Notepad                    | _ 🗆 🗵    |
|-------------------------------------------------|----------|
| File Edit Format View Help                      |          |
| limitations under the License.                  | <b>_</b> |
| <pre></pre> <pre></pre> <pre></pre> <pre></pre> |          |

The "web.xml" within the "WEB-INF" folder as subfolder of each "webapps" folder defines the role that may access such folder.

The coded on the following page shows the definition or the "supervisor" user.

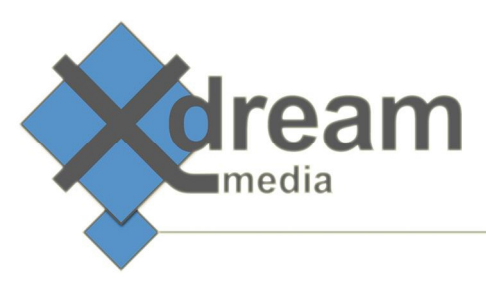

| 🧊 web.xml - Editor                                            |       |
|---------------------------------------------------------------|-------|
| Datei Bearbeiten Format Ansicht ?                             |       |
| Define a Security Constraint on this Application              | *     |
| <security-constraint></security-constraint>                   |       |
| <web-resource-collection></web-resource-collection>           |       |
| <web-resource-name>WFS HTML interface</web-resource-name>     |       |
| <url-pattern>/*</url-pattern>                                 |       |
| <http-method>GET</http-method>                                |       |
| <http-method>POST</http-method>                               |       |
|                                                               |       |
| <auth-constraint></auth-constraint>                           |       |
| <role-name>supervisor</role-name>                             |       |
|                                                               |       |
| <user-data-constraint></user-data-constraint>                 |       |
| transport-guarantee can be CONFIDENTIAL, INTEGRAL, or NONE    |       |
| <transport-guarantee>NONE</transport-guarantee>               |       |
|                                                               |       |
|                                                               |       |
| Define the Login Configuration for this Application           |       |
| <li>login-config&gt;</li>                                     |       |
| <auth-method>BASIC</auth-method>                              |       |
| <realm-name>WFS HTML interface</realm-name>                   | E     |
|                                                               |       |
| Security roles referenced by this web application             |       |
| <security-role></security-role>                               |       |
| <description></description>                                   |       |
| The role that is required to log in to the WFS HTML interface |       |
|                                                               |       |
| <role-name>supervisor</role-name>                             |       |
|                                                               |       |
|                                                               | -     |
|                                                               | 10000 |

### Version

Version 1.1

Copyright © 2015 x-dream-media GmbH